2

# **Gérer les applications**

En parcourant les rayons du Windows Phone Store, vous serez en mesure de compléter les services de base de votre smartphone à travers plus de 120 000 applications. Gratuites ou payantes, ces applications vous permettent d'accéder à de multiples services web, de gérer votre vie quotidienne, d'effectuer une grande variété de tâches ou de vous adonner à tout type de loisirs numériques. Grande particularité de la boutique de Microsoft : quel que soit leur prix, les applications se déclinent systématiquement en une version d'essai gratuite. Vous ne risquez donc pas de commettre le moindre impair et d'investir dans un outil finalement décevant !

Après avoir installé une série d'applications, vous avez intérêt à réorganiser votre écran d'accueil en épinglant les outils les plus pratiques et en redimensionnant les tuiles. Certains outils affichent en temps réel des informations et des mises à jour : accordez-leur un large espace sur l'écran de votre mobile pour suivre au mieux vos activités. En parallèle, vous apprendrez à transférer et synchroniser votre smartphone avec Windows afin d'échanger rapidement tout type de données.

### Dans ce chapitre

- Parcourir le Windows Phone Store, installer des applications et gérer leurs mises à jour
- Réorganiser l'écran d'accueil de votre smartphone
- Configurer le contrôle parental avec le Monde des enfants
- · Gérer votre mobile depuis Windows

### 14. Parcourir le Windows Store

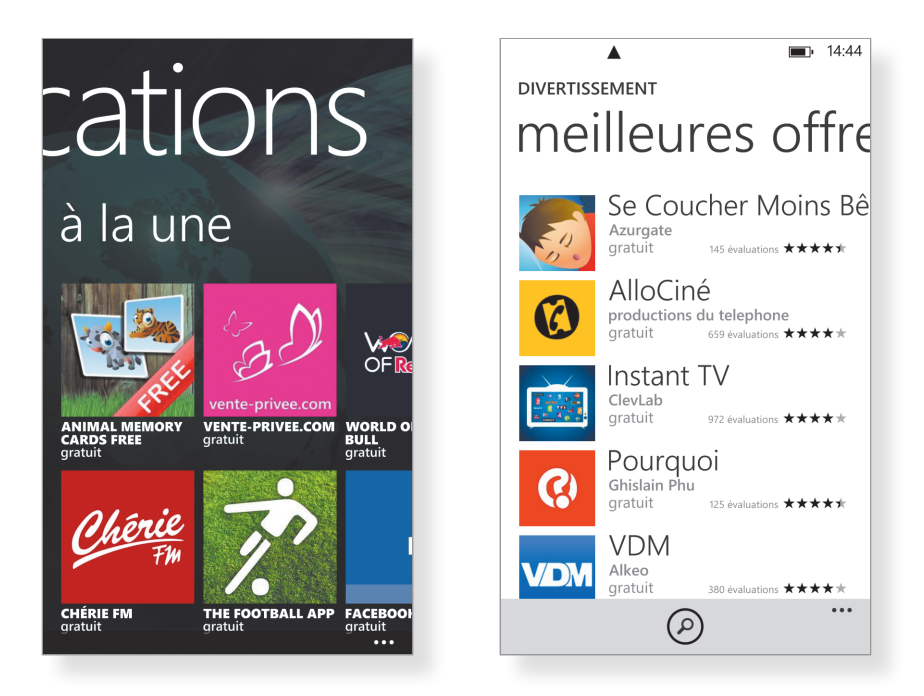

Épinglé sur l'écran d'accueil de votre smartphone, le Store correspond à la boutique d'applications de Windows Phone 8. Vous y trouverez plus de 120 000 outils, triés par catégories et notés par les utilisateurs. Vous avez donc amplement le choix pour étendre les fonctionnalités de votre mobile ! Sur l'écran d'accueil, pressez la tuile du Store et parcourez une première sélection d'applications en faisant défiler l'affichage de gauche à droite. Reportez-vous directement à la section Applications pour découvrir les différentes catégories (divertissement, productivité, loisirs, actualités...) et parcourir les collections d'applications triées sur le volet. En parallèle, reportez-vous aux sections Meilleures offres gratuites ou payantes, Meilleures notes et Nouveau+Tendance pour télécharger les outils les plus populaires.

### Astuce

Au-delà des applications, le Store vous permet également d'acheter de la musique dans un catalogue de plus de 30 millions de morceaux. Sur l'accueil de la boutique, reportez-vous à la section Musique pour retrouver vos artistes préférés.

### 15. Installer une application

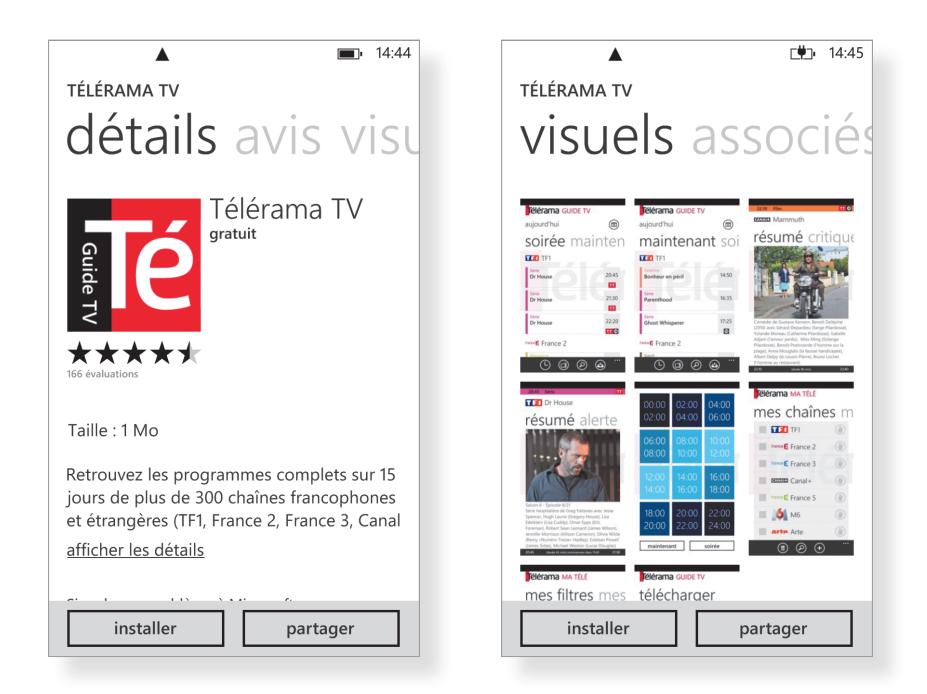

Après avoir repéré une application digne d'intérêt dans le Store, tapez sur son icône pour parcourir sa fiche descriptive. Vous découvrez tout d'abord ses détails (rôle, espace occupé, langues disponibles...) ainsi que sa note globale. Faites défiler l'écran vers la droite pour lire des avis d'utilisateurs et visualiser une série de captures d'écran. Si l'application vous plaît, pressez le bouton Installer (si elle est gratuite), ou Essayer ou Acheter, dans le cas d'un outil payant. Le téléchargement s'effectue dans la foulée et vous retrouvez l'application parmi votre liste d'outils, à droite de l'écran d'accueil.

#### Astuce

Sur l'accueil du Store, une mention vous indique la parution de mises à jour pour les applications que vous avez installées. N'oubliez pas de les télécharger et de les appliquer, en tapant sur cet intitulé, afin de corriger d'éventuelles erreurs et de profiter des dernières fonctions de ces outils.

### 16. Rechercher des applications

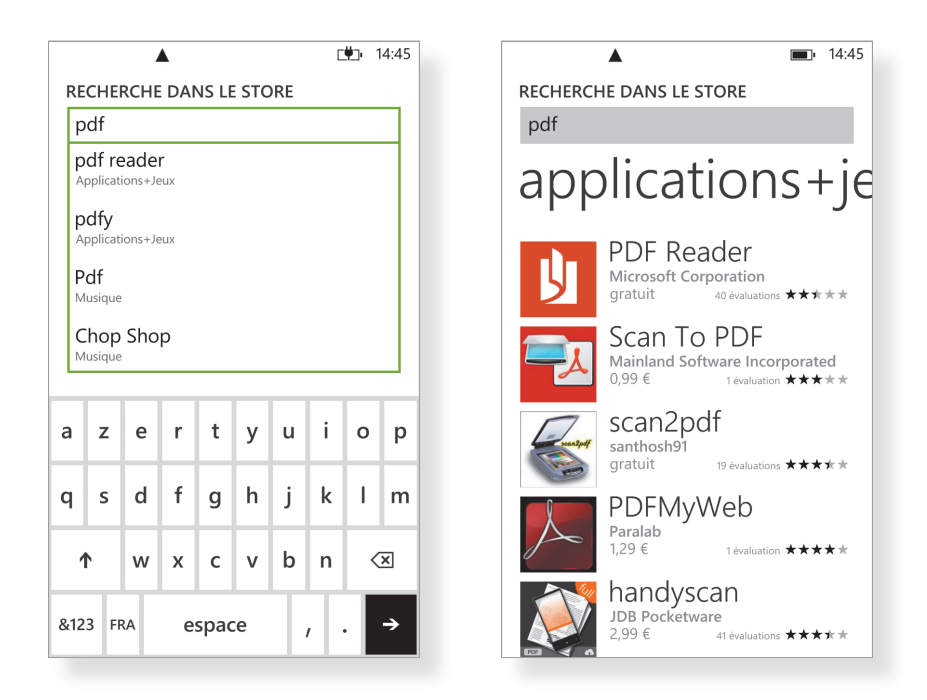

Vous êtes à la recherche d'un outil dédié à une tâche spécifique, mais vous ne connaissez pas le nom des applications correspondantes ? Procédez à une recherche depuis l'accueil du Store en pressant l'icône en forme de loupe. Dans le champ de recherche, tapez l'objet de votre choix (par exemple «pdf») et validez. Vous découvrez alors la liste des applications correspondantes, avec leur tarif et la note qui leur est associée. Tapez sur l'une des icônes pour parcourir la fiche descriptive d'une application, puis procédez au téléchargement de la version d'essai ou à l'achat de la version payante.

#### Astuce

Sur l'écran d'accueil du Store, rendez-vous dans la section Applications, puis tapez sur l'intitulé Collections. Vous retrouvez ainsi une sélection des meilleures applications du moment, triées par activités.

### 17. Configurer le contrôle parental

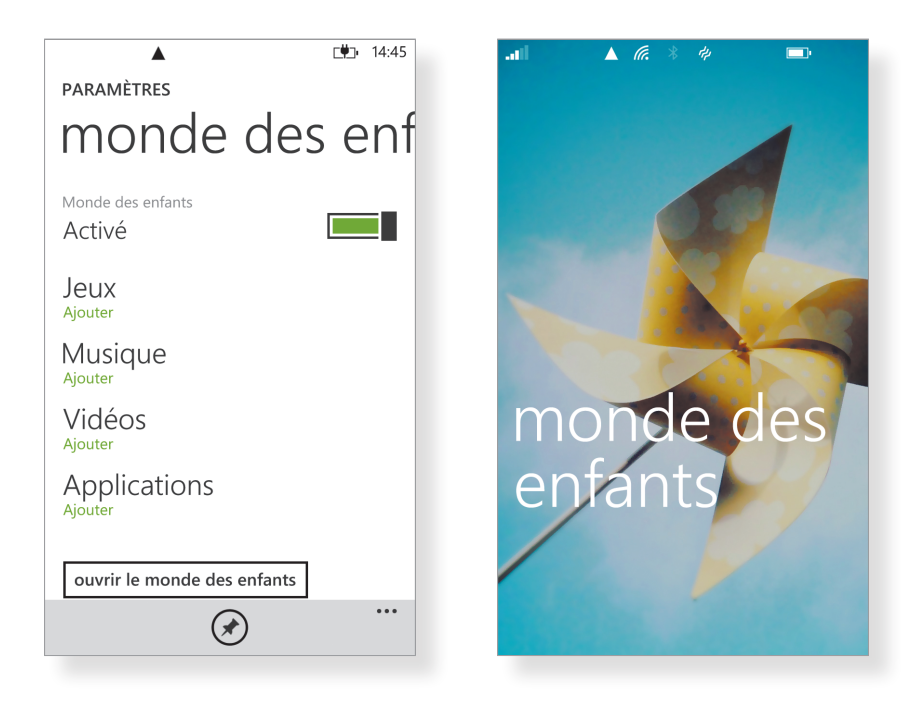

Si vous prêtez votre smartphone à vos enfants le temps d'un long voyage, veillez à ce qu'ils n'effacent pas vos réglages ou accèdent à du contenu indésirable. Faites défiler l'écran d'accueil vers la gauche, puis lancez l'application Paramètres. Reportez-vous à la section Monde des enfants et tapez sur Suivant. Vous avez la possibilité de choisir minutieusement le contenu auquel ils auront accès, parmi vos jeux, votre musique, vos vidéos et vos applications : sélectionnez la catégorie correspondante et cochez la case des éléments autorisés. Définissez enfin un mot de passe et validez : faites ensuite défiler l'écran de verrouillage vers la gauche et ouvrez le Monde des enfants de votre smartphone. Les chères têtes blondes pourront librement personnaliser leur espace et prendre des photos par exemple, mais l'accès au Store leur sera interdit.

#### Astuce

*Au-delà de son rôle de contrôle parental, le Monde des enfants sert aussi à créer rapidement un « compte invité » sur votre smartphone, grâce auquel vos amis pourront tester votre mobile sans accéder à vos infos confidentielles ou mettre à mal sa configuration.* 

## 18. Réorganiser l'écran d'accueil

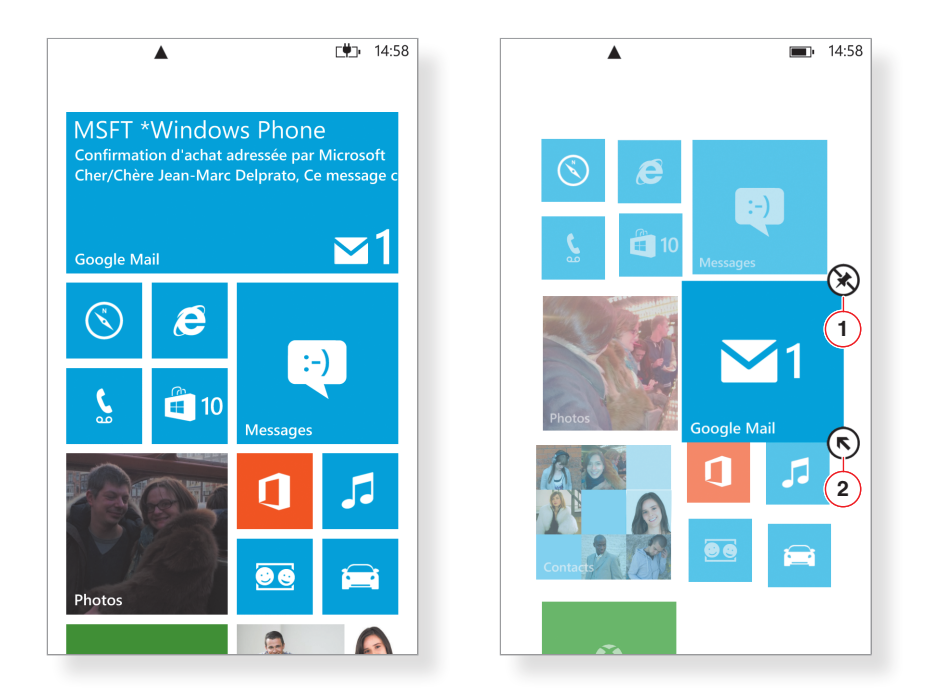

L'écran d'accueil de votre smartphone est le reflet de vos activités : prenez le temps de personnaliser les tuiles qui l'ornent, en épinglant éventuellement de nouvelles applications ou en les réorganisant. Pour cela, maintenez une tuile enfoncée pendant une à deux secondes et déplacez-la à l'emplacement désiré. Le bouton dans le coin supérieur droit (1) vous permet d'effacer la tuile : l'application correspondante ne figurera plus que dans la liste générale, sur l'écran de droite. Pressez l'icône en forme de flèche pour réduire ou agrandir les tuiles, selon trois tailles prédéfinies (2). Les tuiles de plus grande dimension affichent généralement des informations complémentaires, comme l'objet de vos derniers e-mails ou vos appels manqués. Enfin, pour épingler une application, reportez-vous à la liste sur l'écran de droite et effectuez une pression du doigt prolongée sur l'un des intitulés, avant de choisir « épingler sur l'écran d'accueil ».

#### Astuce

Il est possible d'épingler sur l'écran d'accueil des raccourcis pratiques vers les contacts que vous appelez le plus fréquemment, vos sites web préférés ou les albums audio de votre choix. Reportez-vous à la fiche n° 63 pour de plus amples détails sur la création de vos propres tuiles.